# 点阵打印机 SP6000系列

## 硬件手册

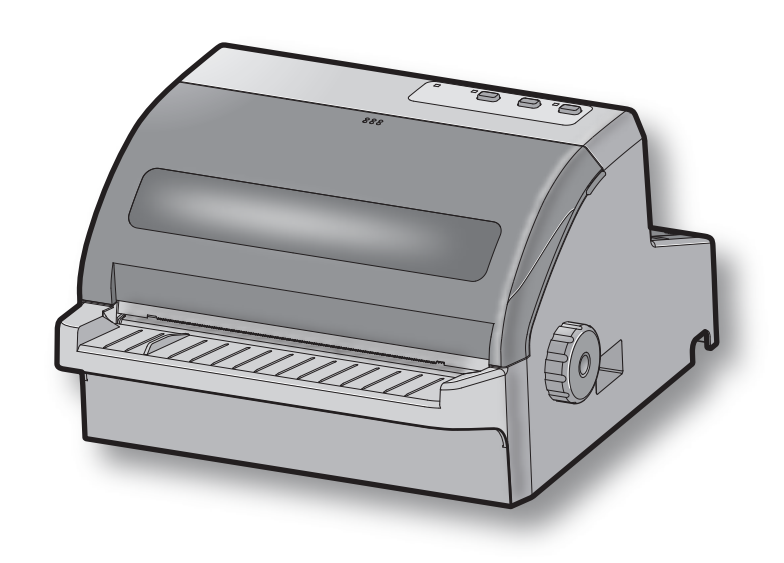

#### < Approval: CEL >

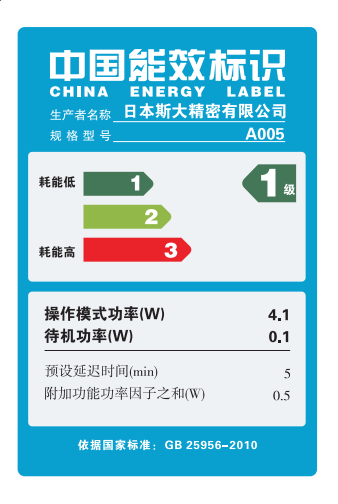

商标鸣谢

SP6000: 斯大精密有限公司

注意

- •本书记载的公司名称、商品名称为各公司的商标或注册商标。
- •本书的内容可能会因功能改进而变更, 恕不事先通告。
- 禁止擅自转载本书的部分或全部内容。
- 本公司对因根据本书运用本机型的结果所产生的影响,以及因过失而导致的损伤不承担任何 责任,敬请谅解。
- 虽然本书的内容经过精心编写,以期万全,但如果发现有无法理解的地方、记述错误或遗漏 等问题,请与本公司联系。

### 目录

| 1. | 开箱和安装1            |
|----|-------------------|
|    | 1-1. 开箱           |
|    | 1-2. 设置注意事项       |
| 2. | 部件与术语2            |
| 3. | 安装3               |
|    | 3-1. 连接打印电缆到计算机   |
|    | 3-2. 打印机侧接口电缆的连接4 |
|    | 3-3. 电源电缆的连接      |
|    | 3-4. 打开电源         |
|    | 3-5. 色带盒与打印头间隙    |
|    | 3-6. 链式纸的装入       |
|    | 3-7. 单页纸的装入11     |
|    | 3-8. 设置注意事项       |
| 2. | 操作面板13            |
|    | 4-1. 各部分的名称       |
|    | 4-2. 面板按钮的功能      |
|    | 4-3. LED 显示14     |
| 5. | 维护15              |
| 6. | 外观规格16            |

### 1. 开箱和安装

#### 1-1. 开箱

打开打印机的机箱,确认包含了以下所有的附件。

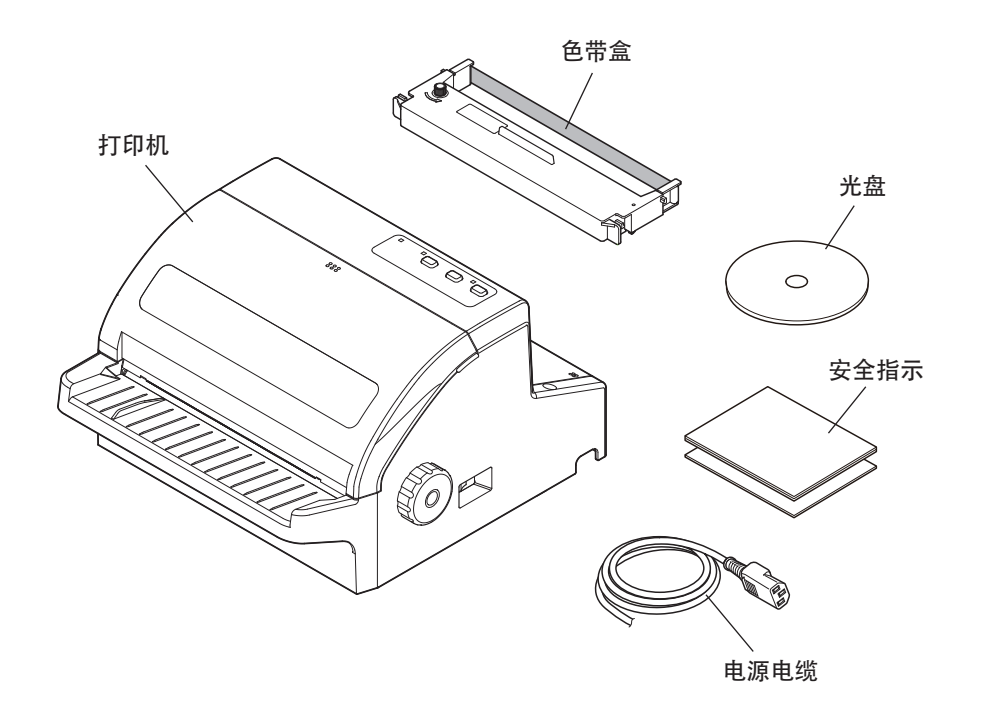

#### 1-2. 设置注意事项

1. 请将打印机主机放在水平、稳定的场所。

- 2. 请将打印机主机放在插座附近,以便需要时可立即拔下电源插头。
- 3. 请勿放在阳光照射的场所。
- 4. 请勿放在明火周边或热量聚集的场所。
- 5. 请勿放在通风不良或灰尘较多的场所。
- 6. 请勿与复印机、冰箱等发生噪音的电器共用同一插座。
- 7. 请勿放在潮湿的场所。
- 8. 请在环境性规格所示的范围内使用。即使环境温度与湿度处在标准范围内,也请避免出现急剧的使用 环境条件的变化。如下所示为适合打印机使用的环境。

| 温度 | 0 °C 至 +35 °C ( 操作时 )<br>-30 °C 至 +65 °C ( 保存时 ) |
|----|--------------------------------------------------|
| 湿度 | 30 % 至 80 % ( 操作时 )<br>20 % 至 90 % ( 保存时 )       |

9. 废弃时,请遵守当地的条例或规则。

### 2. 部件与术语

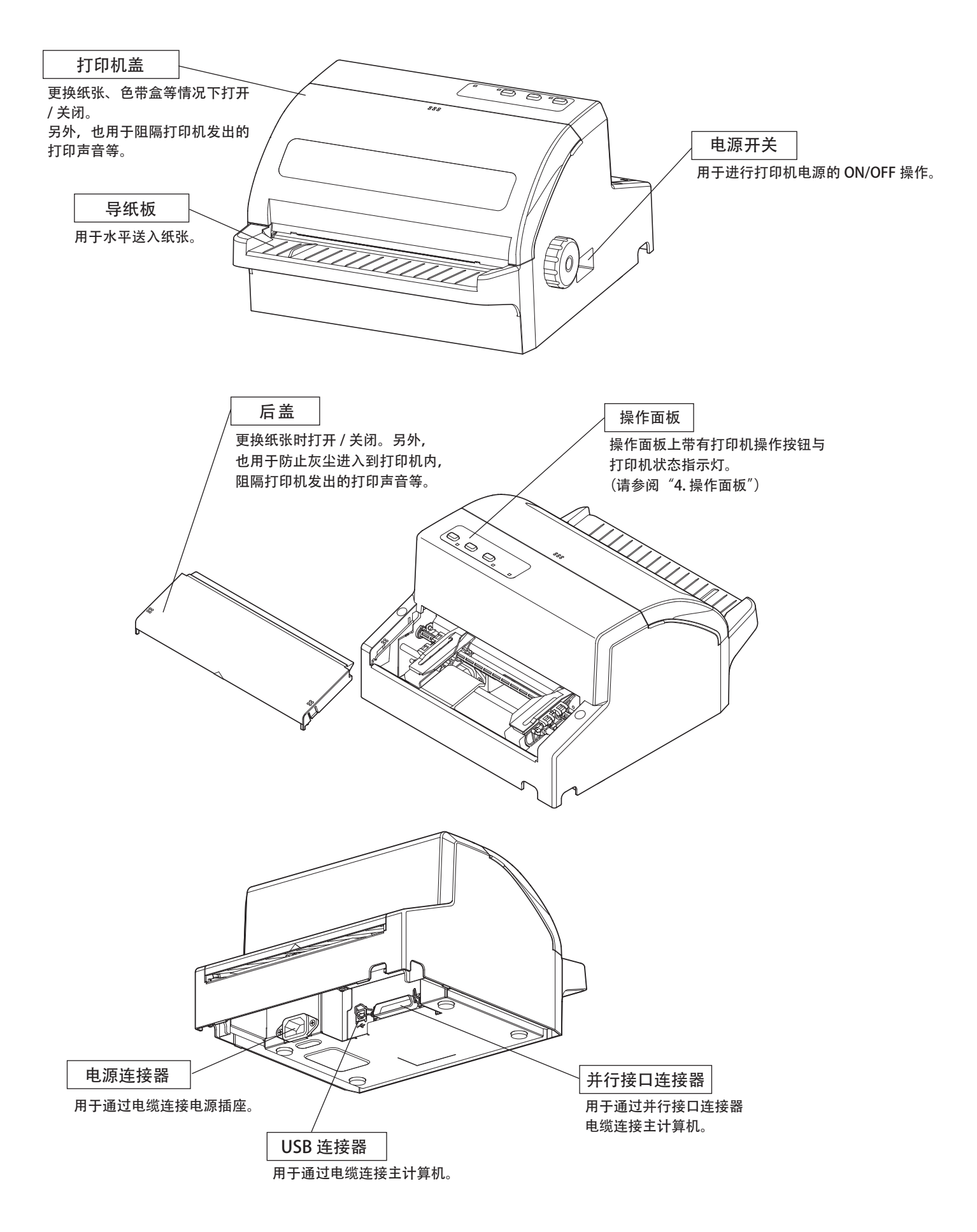

### 3. 安装

3-1. 连接打印电缆到计算机

3-1-1. 并行接口电缆

将并行接口电缆连接到计算机的并行端口。

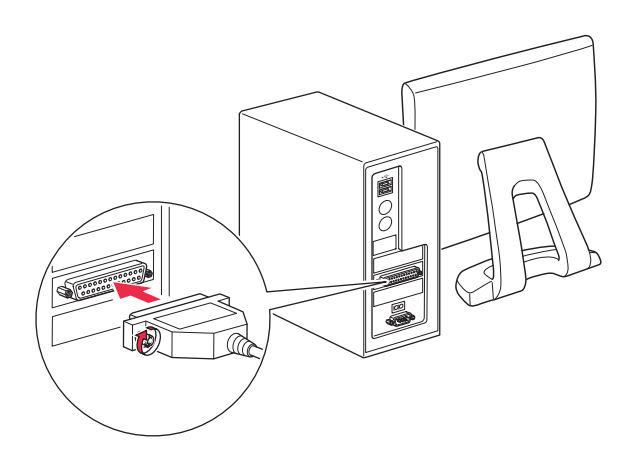

3-1-2. USB接口电缆

将USB接口电缆连接到计算机的USB端口。

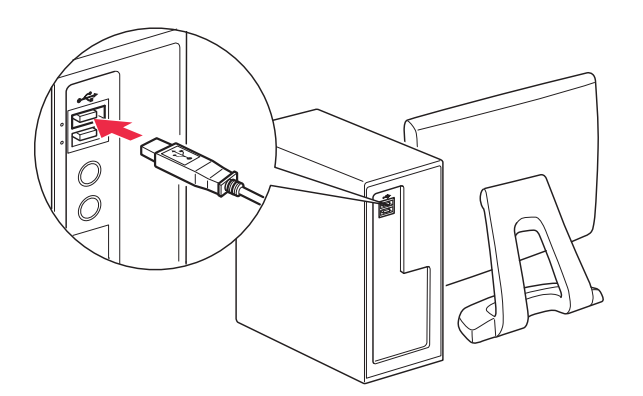

### 3-2. 打印机侧接口电缆的连接

接口电缆均为另售部件。 连接打印机之前,请准备适合规格的电缆。 接口电缆会因连接的系统而异,如有不明之处,请垂询销售商。 注意:要连接或拆卸接口电缆时,请务必从插座上拔出电源电缆的插头。

3-2-1. 并行接口电缆

请按下述步骤进行安装。

① 请确认已从插座拔出电源电缆插头。

② 请将并行接口电缆的插头连接到并行接口板的连接器上,并用固定件进行紧固。

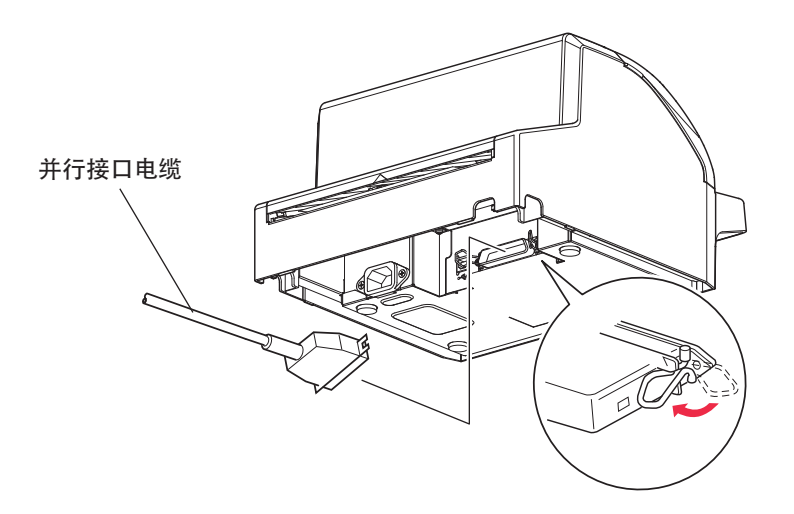

3-2-2. USB 接口电缆

请按下述步骤进行安装。

① 请确认已从插座拔出电源电缆插头。

② 请将 USB 接口电缆的插头插入到打印机的 USB 接口连接器中。

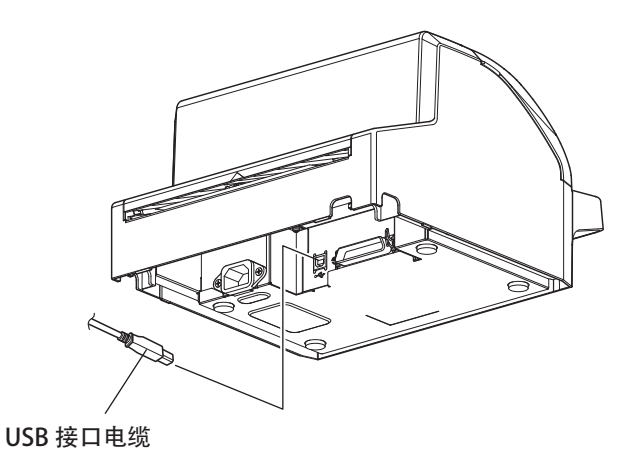

#### 3-3. 电源电缆的连接

- 注意:要连接或拆卸电源电缆时,请务必在作业之前,将打印机以及连接到打印机上的所有设备的 电源开关设为OFF。
- ① 请将电源电缆的连接器连接到打印机的连接器上。

注意:请使用附带的电源电缆。

② 请将电源电缆插头插入到插座中。

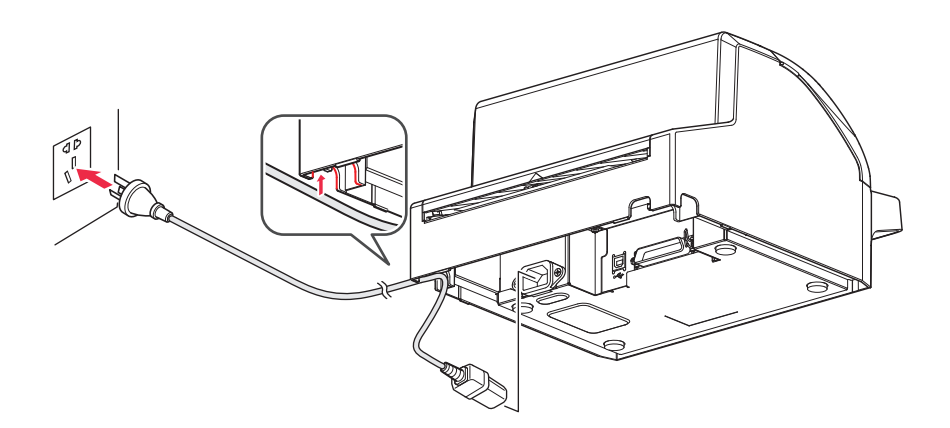

注意:•附带的电源电缆为本产品的专用电缆。

- 额定电压:100-240V(输入型) 频率:50/60Hz
- •请考虑打印机设置场所的噪音环境,由用户采取静电容许度、防 AC 线路噪音等电源措施。

3-4. 打开电源

确认电源线己如第 3-3 节所述连接好。

请将设置在打印机右侧的电源开关设为 ON。 如果设为 ON,操作面板上的 POWER 指示灯则会闪烁。(无纸张状态)

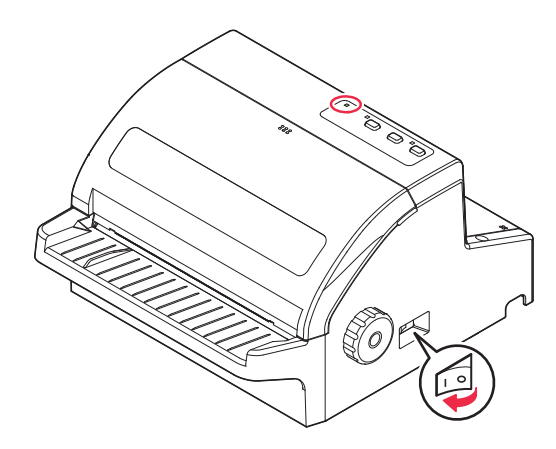

### 3-5. 色带盒与打印头间隙

要进行色带盒的安装与打印头间隙的设定时,请确认已从插座拔出电源电缆插头。

3-5-1. 色带盒的安装

请按下述步骤安装色带盒。

- ① 请确认已从插座拔出电源电缆插头。
- ② 请拆下打印机盖。请握住打印头字车的上部,然后移动到打印机的中央。

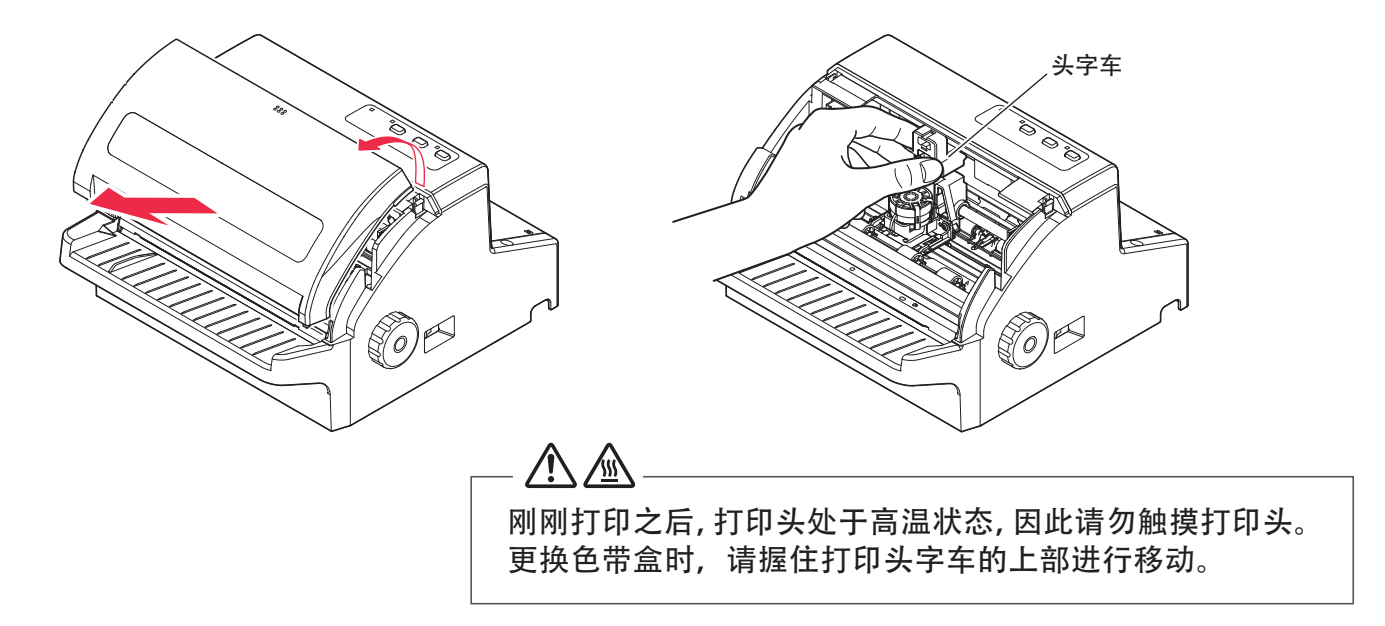

③ 请向箭头方向转动色带进给手钮,直至色带松弛消除。

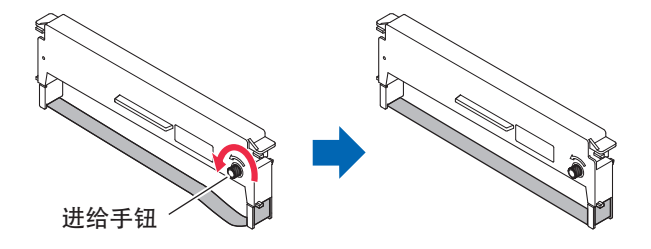

④ 请遵照下面的阐述安全地把色带装到打印机里。

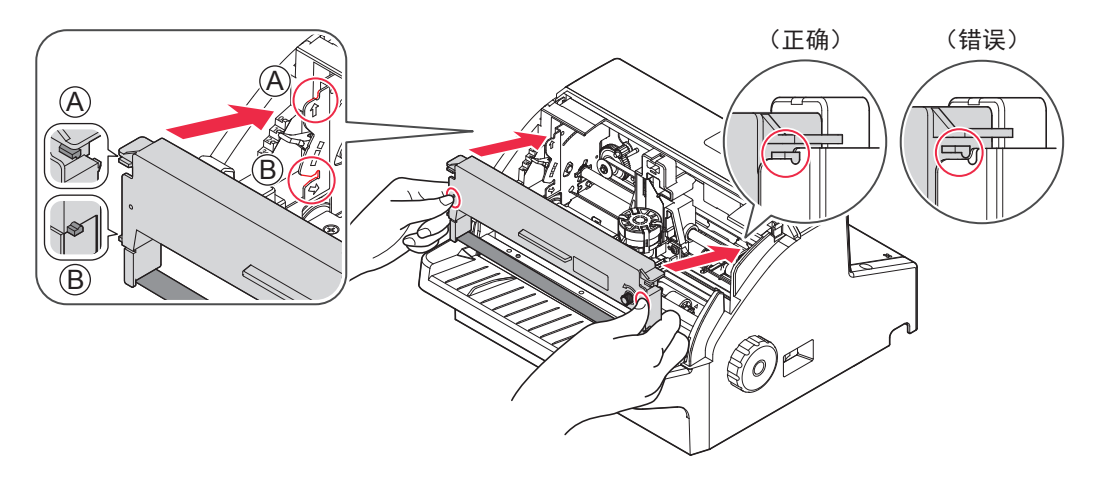

⑤ 色带难以进入到打印头下面时,请用顶端细小的物件按入色带。

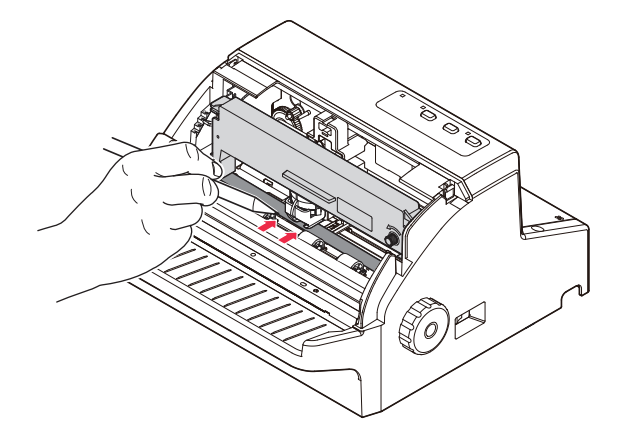

⑥ 安装色带盒之后,再次向箭头方向转动色带进给手钮,消除色带的松弛。

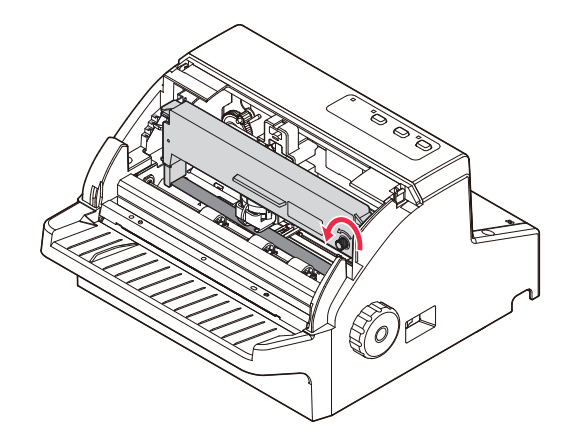

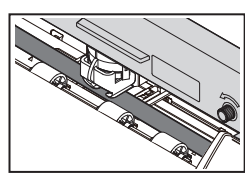

(正确)

(错误)

3-5-2. 打印头间隙的设定

请参阅下表,根据纸张类型或厚度调整打印头的间隙。

| 打印头间隙位置 | 纸张厚度(总厚度)      |  |
|---------|----------------|--|
| 0       | -              |  |
| 1 (*1   | 0.06 至 0.12 mm |  |
| 2       | 0.12 至 0.16 mm |  |
| 3       | 0.16 至 0.20 mm |  |

(\*1:打印头间隙位置"1"为基准。

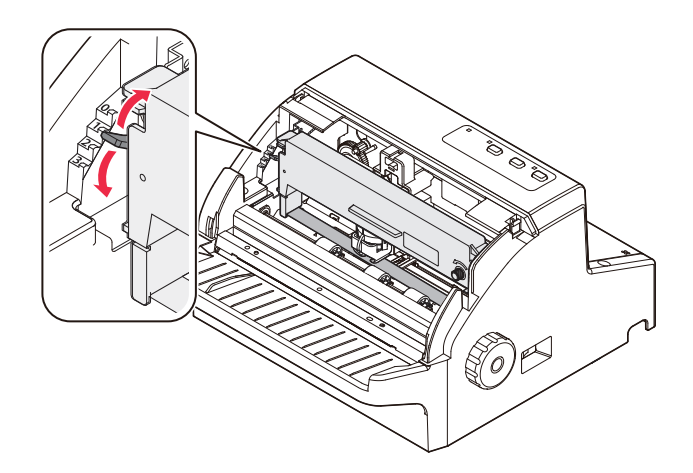

请在色带盒的安装以及打印头间隙的设定完成之后,安装打印机盖。

#### 3-6. 链式纸的装入

3-6-1. 纸规格

| 宽度     | 88.9 至 152.4 mm (3.5 至 6.0 英寸 )      |  |  |
|--------|--------------------------------------|--|--|
| 纸长(一页) | 76.2 至 558.8 mm (3.0 至 22 英寸 )       |  |  |
| 厚度     | 0.07 至 0.20 mm (70 至 200 <i>µ</i> m) |  |  |
| 复写能力   | 3 张 ( 原稿 + 2 份 )                     |  |  |

- 3-6-2. 过程
- ① 请将打印机的电源开关设为 ON。
- ② 请参阅下图, 拆下后盖。

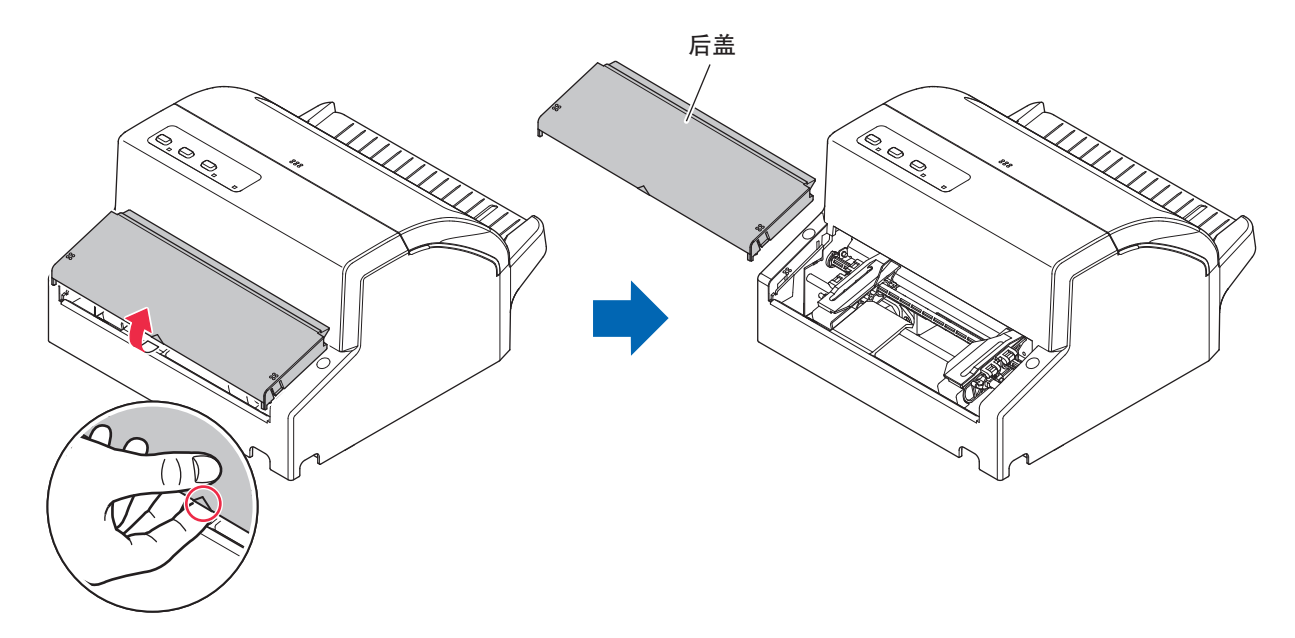

③ 如果拉起位于链式纸夹外侧的链式纸夹杆,链式纸夹则会变为可移动状态。 如果按下链式纸夹杆,链式纸夹则会被固定。 首先,以刻度为大致标准,移动左侧的链式纸夹,然后放下链式纸夹杆,进行固定。

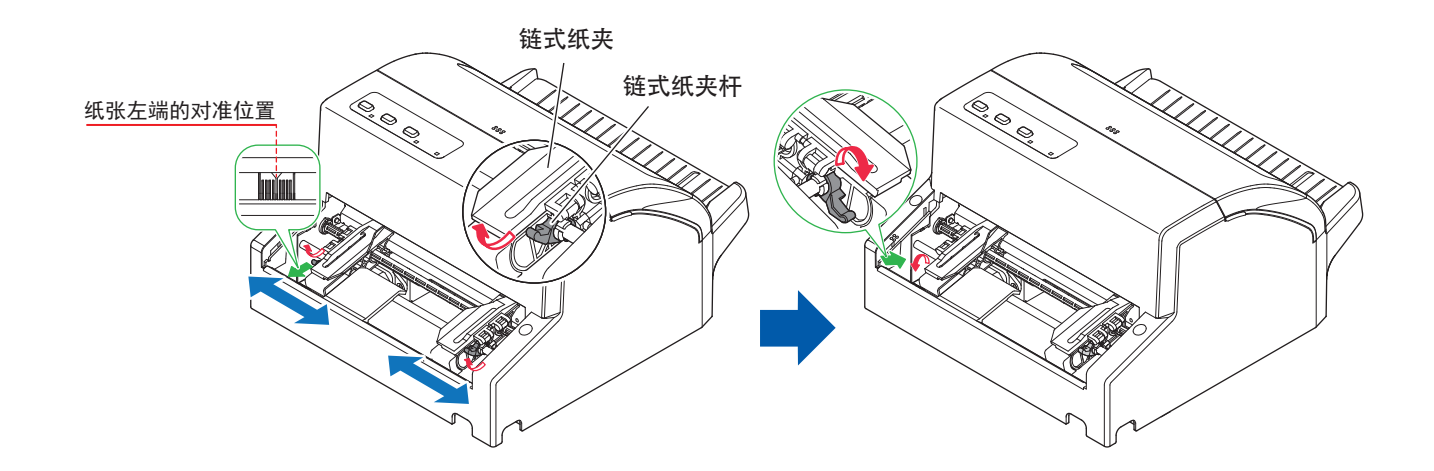

④ 请打开左右的链式纸夹。

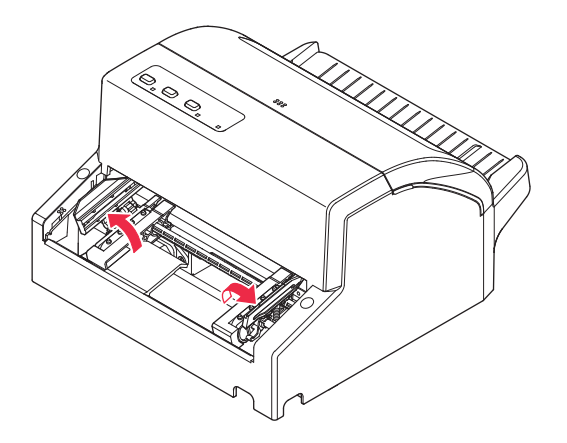

⑤ 请装入连续纸张,以使链轮进入到纸张的链轮孔中央,然后关闭链式纸夹。

⑥ 请调整右侧的链式纸夹位置并进行固定。

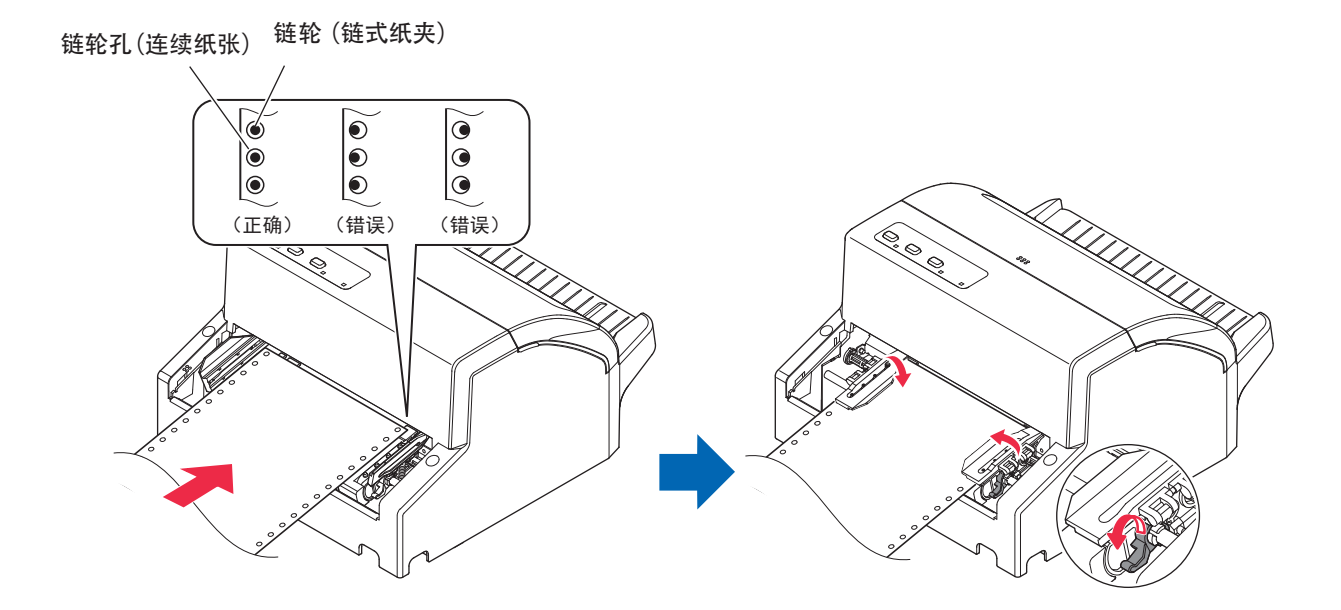

⑦ 请注意后盖的安装方向,按下下图所示的红圆部位进行安装。

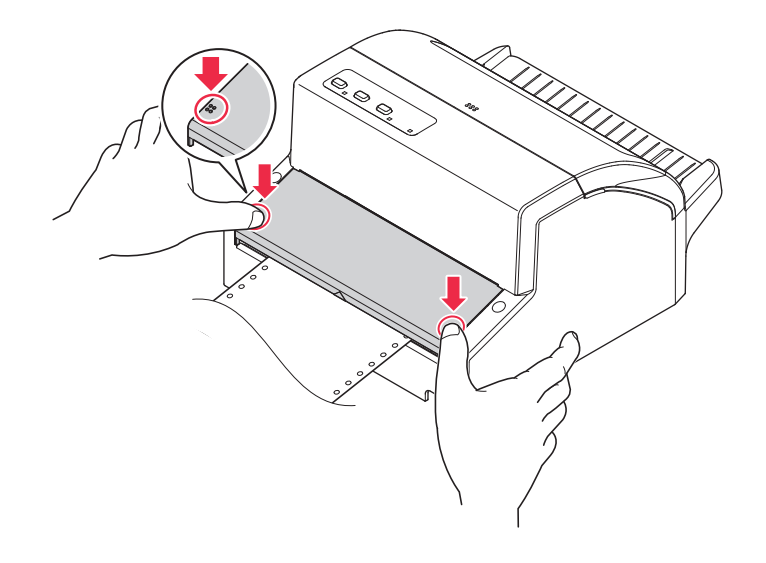

⑧ 如果按下操作面板上的 SET/EJECT 按钮,则会自动将纸张安装到打印开始位置。建议将连续纸张设置在距离打印机约 100mm 的位置上,以便顺畅地进纸。

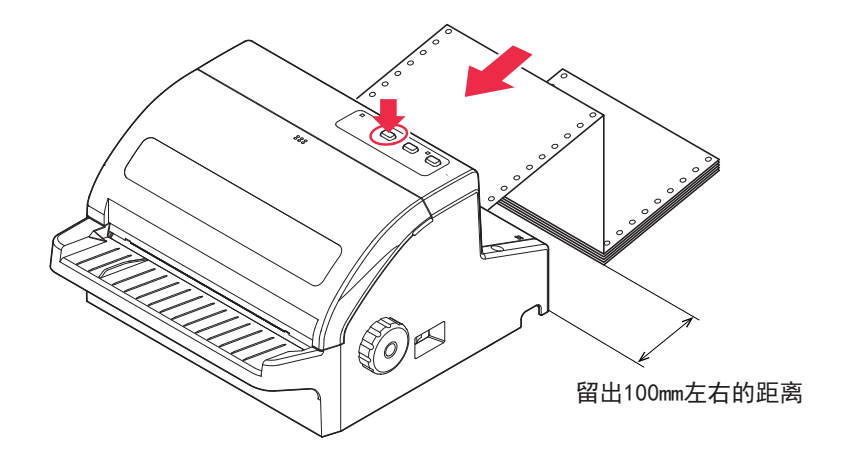

3-7. 单页纸的装入

① 请将打印机的电源开关设为 ON。

② 请沿着适合纸张宽度的导纸板装入纸张左端, 然后笔直插入, 直至在箭头方向上碰到。

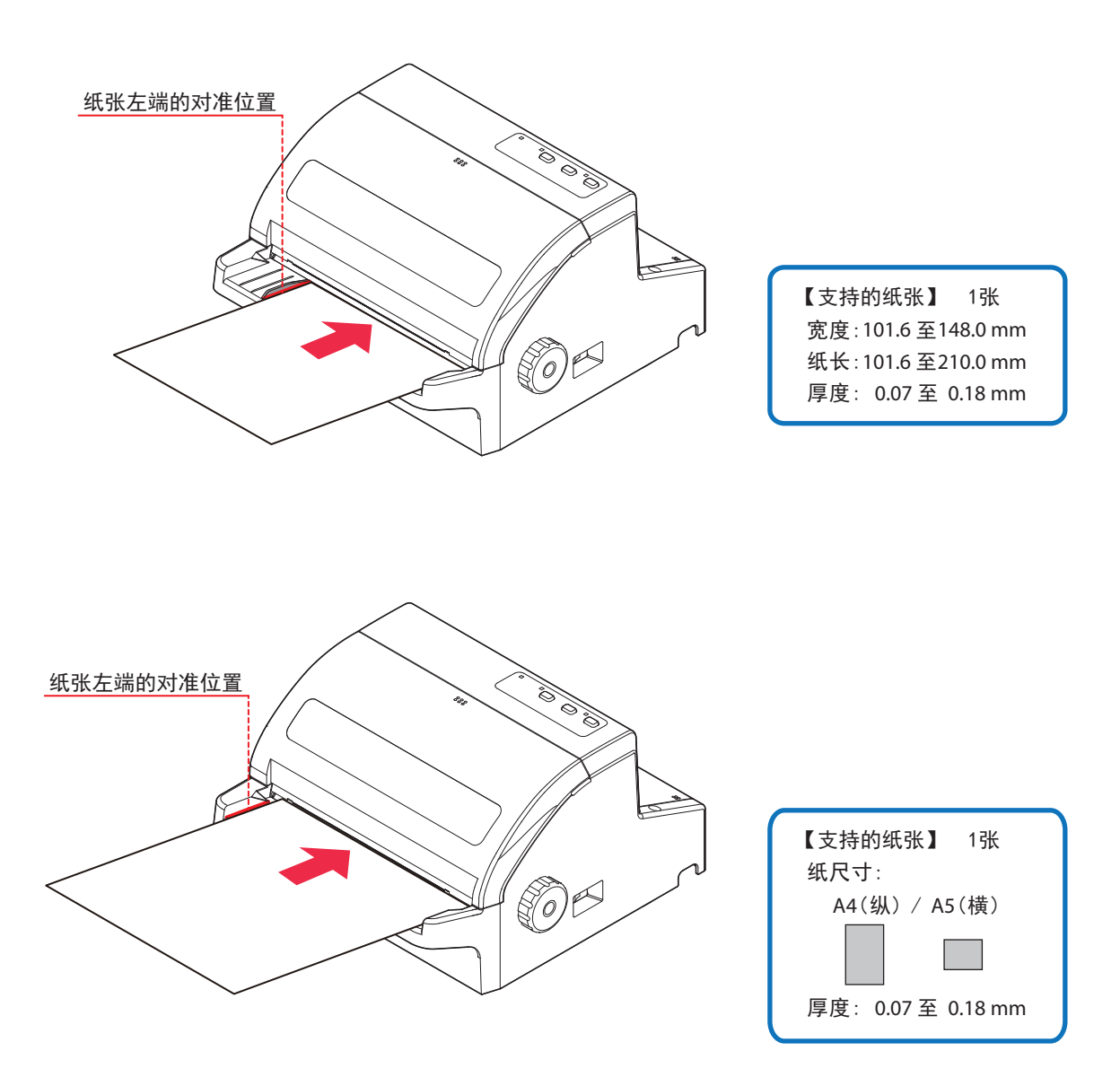

③ 纸张被自动装入到打印开始位置。

注意:在链式纸夹装入连续纸张的状态下进行了折纸进纸时,连续纸张会从链式纸夹脱落。要再次 使用连续纸张时,请重新将其装入到链式纸夹。 3-8. 设置注意事项

注意符号

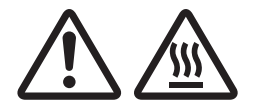

此符号贴于打印头旁, 表示小心烫热。刚使用过打印机后, 请勿立即触摸打印头。 请等待几分钟让打印头冷却后, 才可触摸打印头。

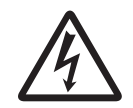

该符号标签或印章贴于固定外壳的螺丝附近,非维修人员不得拆卸这些螺丝。 外壳内有高压的器件,可能会造成危险。

### ⚠ 警告

- 如果产生烟雾、异常气味或异常噪音,请立即关机。立即拔出电源插头并与销售商联系。
- 切勿尝试自行维修本产品。维修不当会产生危险。
- 切勿拆卸或修改本产品。随意更改此产品可能会导致人身伤害、火灾或触电。
- 在打印过程中和刚打印完后,打印头周边会非常烫。不要触摸打印头,否则可能被烫伤。

### ⚠ 注意

- 建议在长期不使用打印机时,将本机的插头从电源插座中拔出。因此,必须将 打印机放在电源插座附近,方便插拔。
- 如果产品附带交流电源线组,表示包含的电源线是为本产品专门设计的。
- 连接之前,请先确定打印机和计算机已关闭且插头已从电源插座拔出。
- 打印机打印期间,请勿打开打印机机盖。
- 如果液体或异物(如硬币和纸)进入打印机内部,关闭电源开关,从电源插座断开电源线,并咨询提供产品的经销商。

继续使用打印机可能引起短路,导致触电或火灾。

如果打印头的前表面有湿气(由冷凝或其它因素导致),请勿操作打印机。

### 4. 操作面板

### 4-1. 各部分的名称

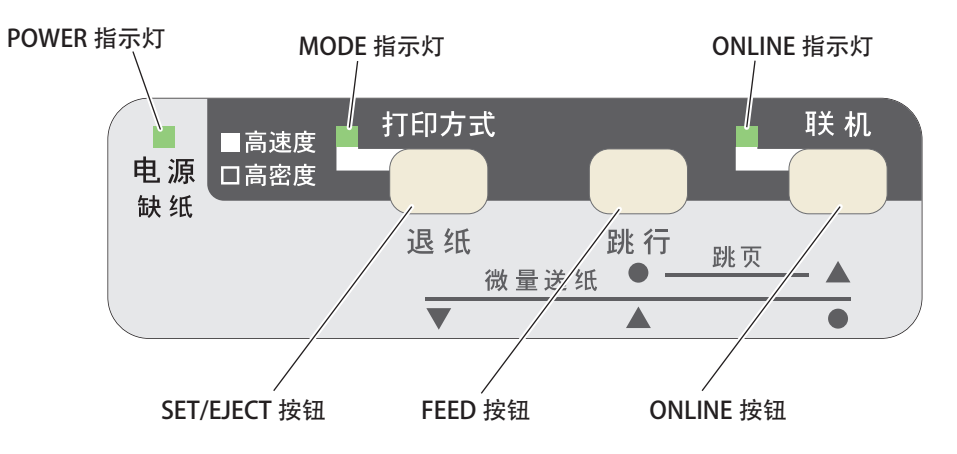

### 4-2. 面板按钮的功能

请参阅下表。

各符号含义如下所示:○表示按下按钮 , ●表示保持按下按钮的状态;记载有●与○时, 表示在按住●按 钮的状态下按下○按钮。

| 打印机状态            | SET/EJECT<br>按钮 | FEED<br>按钮 | ONLINE<br>按钮 | 功能                                                                                                 |  |
|------------------|-----------------|------------|--------------|----------------------------------------------------------------------------------------------------|--|
| ON-LINE 时        |                 |            | 0            | 切换为 OFF-LINE。                                                                                      |  |
|                  |                 | 0          |              | 在连续纸张上打印结束之后,将纸张送到切断位置。                                                                            |  |
|                  | 0               |            |              | 进行高速度 / 高密度的切换。                                                                                    |  |
| OFF-LINE 时       |                 |            | 0            | 切换为 ON-LINE。                                                                                       |  |
|                  |                 | 0          |              | 进行换行。                                                                                              |  |
|                  | 0               |            |              | 进行连续纸张的插入 / 送出、切断用纸张的送出。                                                                           |  |
|                  |                 | •          | 0            | 进行进纸(换页)。                                                                                          |  |
|                  |                 | 0          | •            | 向正方向进行微量进纸。                                                                                        |  |
|                  | 0               |            | •            | 向反方向进行微量进纸。                                                                                        |  |
|                  | 0               | •          |              | 自动装入位置变更(请参阅下表)                                                                                    |  |
|                  | •               | 0          |              | 将执行时的纸张位置设在页的开头位置。                                                                                 |  |
| 在按下的状态<br>下电源 ON |                 |            | •            | 自助打印(固件版本、存储器切换设定状态)                                                                               |  |
|                  |                 | •          |              | 自助打印(固件版本、Rolling ASCII<7 行 >・全部 ASCII <draft <br="">Courier :10cpi, 12cpi, 成比例 &gt;・全部汉字)</draft> |  |
|                  | •               |            |              | HEX 转储模式:以16进制代码打印从主计算机传送到打印机的所有信号。                                                                |  |

#### 【自动装入位置变更模式时】

| SET/EJECT<br>按钮 | FEED<br>按钮 | ONLINE<br>按钮 | 功能              |
|-----------------|------------|--------------|-----------------|
|                 | 0          | •            | 对进纸位置进行初始化之后结束。 |
| 0               |            | •            | 保存变更后的进纸位置之后结束。 |

### 4-3. LED 显示

#### 4-3-1. 一般显示

检测到错误时,请确认恢复条件。可在保持打印机状态的条件下进行恢复。

| 状 态     | POWER     | MODE | ONLINE    | 恢复条件               |  |
|---------|-----------|------|-----------|--------------------|--|
| 联机      | 点亮        | _    | 点亮        | -                  |  |
| 脱机      | 点亮        | _    | 熄灭        | -                  |  |
| 选择高密度时  | 点亮        | 熄灭   | —         | -                  |  |
| 选择高速度时  | 点亮        | 点亮   | —         | -                  |  |
| 无纸检测    | 闪烁(1 秒周期) | _    | 熄灭        | 装入纸张后即可恢复。         |  |
| 打印头高温检测 | 点亮        | _    | 闪烁(1 秒周期) | 打印头热敏电阻温度下降之后自动恢复。 |  |

#### 4-3-2. 错误显示

请将打印机的电源设为 OFF, 在确认恢复条件之后, 重新打开电源。 重新打开电源之后仍发生同样错误时, 需要送修。

| 错误内容           | POWER        | MODE         | ONLINE       | 发生原因           |
|----------------|--------------|--------------|--------------|----------------|
| 监视器错误          | 闪烁 (0.5 秒周期) | 熄灭           | 熄灭           | 监视定时器到时        |
| CR 同步失败错误      | 闪烁 (0.5 秒周期) | 点亮           | 熄灭           | 机械故障           |
| 打印头热敏电阻错误      | 闪烁 (0.5 秒周期) | 熄灭           | 点亮           | 检测到打印头热敏电阻异常值  |
| 电路板热敏电阻错误      | 闪烁 (0.5 秒周期) | 熄灭           | 闪烁 (0.5 秒周期) | 检测到电路板热敏电阻异常值  |
| 电压错误           | 闪烁 (0.5 秒周期) | 闪烁 (0.5 秒周期) | 熄灭           | 电压下降           |
| FLASH ROM 存取错误 | 闪烁 (0.5 秒周期) | 闪烁 (0.5 秒周期) | 闪烁 (0.5 秒周期) | FLASH ROM 存取不良 |
| RAM 存取错误       | 闪烁 (0.5 秒周期) | 闪烁 (1 秒周期)   | 熄灭           | RAM 存取不良       |
| 固件错误           | 闪烁 (0.5 秒周期) | 闪烁 (1 秒周期 )  | 闪烁 (1 秒周期)   | -              |

注意1:发生不可能恢复的错误时,请尽快将电源设为 OFF。

2:发生电源电压错误时,可能是使用电源发生了故障等。

3:发生卡纸时,请将电源设为 OFF,在清除卡住的纸张之后重新打开电源。 发生其它不可能恢复的错误时,请委托销售商修理。

### 5. 维护

可能会因纸屑或灰尘等而无法进行正常动作。

为了预防这些故障,请除去走纸部分的纸屑等,对各部分进行维护。

注意:需要进行维护时,请务必将打印机的电源开关设为 OFF。 请以 6 个月为大致标准进行清扫,或在纸屑较多时进行清扫。

请使用毛刷或手提式吸尘器清除纸屑。

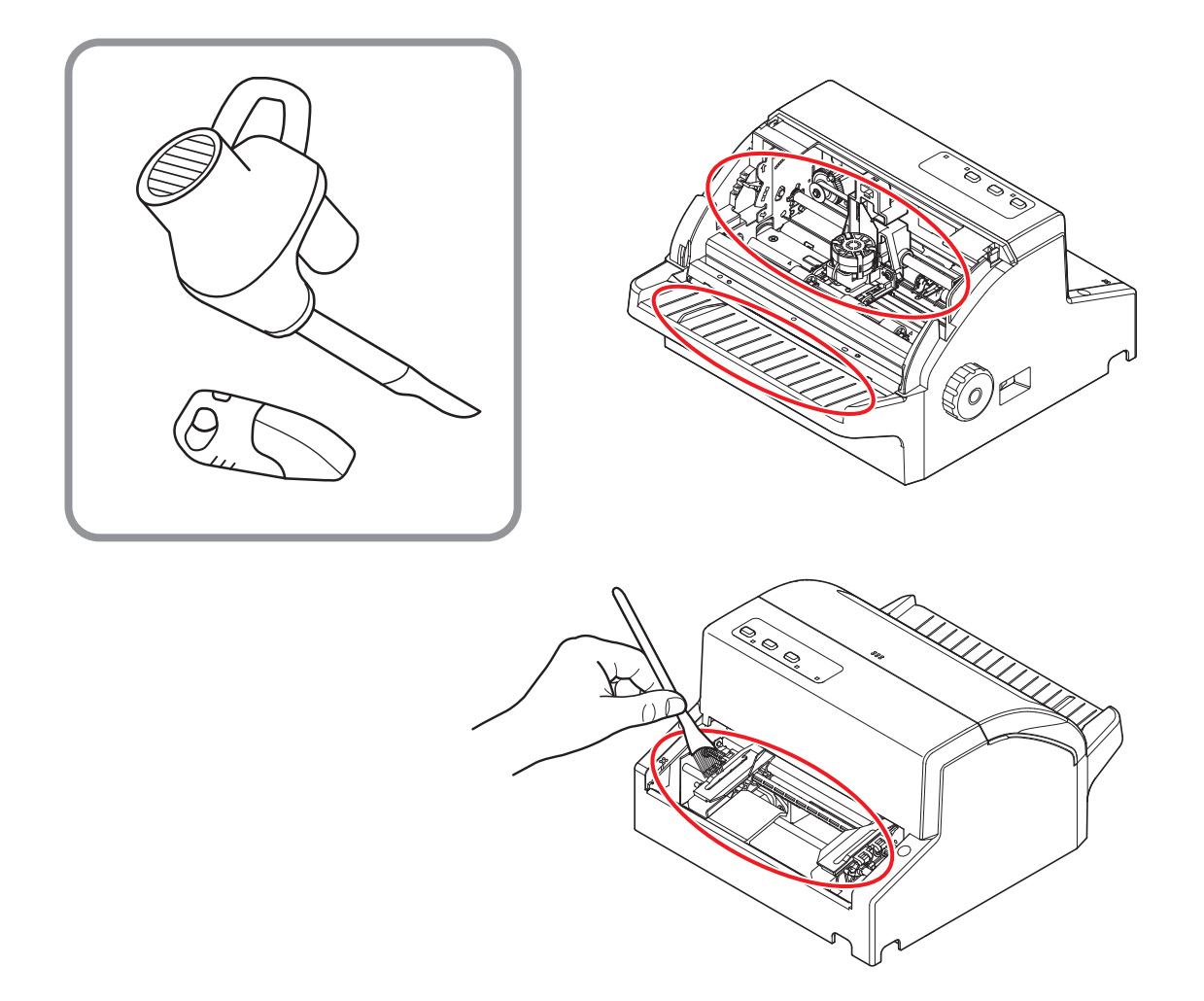

### 6. 外观规格

最大尺寸:275.0 mm(宽)×294.0 mm(长)×163.0 mm(高)

### 重量: 约 3.34 kg

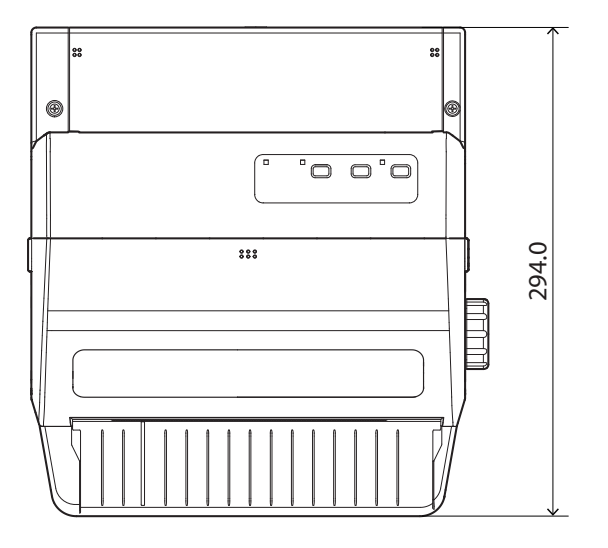

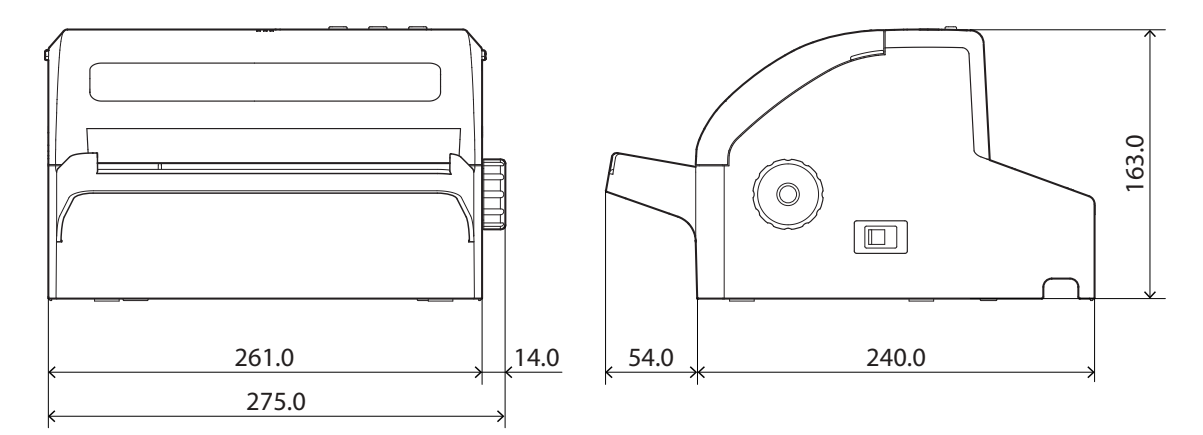

unit: mm

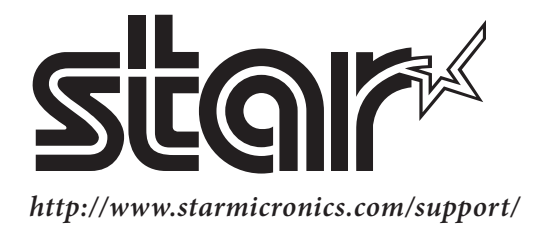